# Søgning efter og navigation til en marineservice

Sådan finder du og navigerer til en marineservice fra din nuværende position:

- 1. På skærmen Hjem vælger du Find > Offshore service.
- 2. Vælg den type marineservice, du vil navigere hen til. Plotteren viser en liste over de 50 nærmeste steder samt afstand og pejling hen til dem.
- 3. Vælg den marineservice, du vil navigere hen til. Der vises et skærmbillede med oplysninger om den marineservice, du har valgt.
- Vælg Naviger til > Kør til for at navigere direkte til positionen. (Eller vælg Lav rute til for at oprette en specifik rute til positionen).
- 5. Følg den farvede linje på skærmen til destinationen.

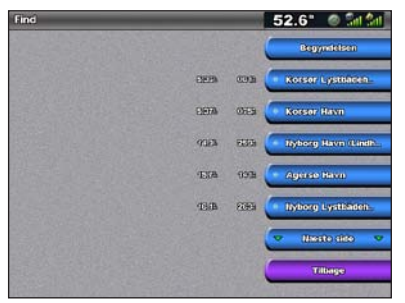

Liste over marineserviceemner

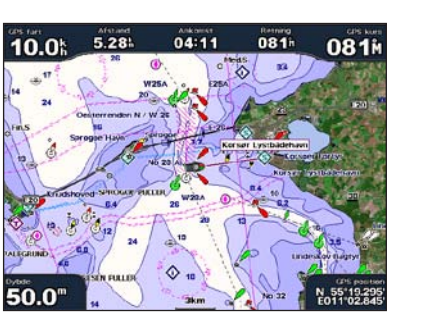

Kør til destination

# Markering af et waypoint

Sådan markerer du din nuværende position som et waypoint:

- 1. Tryk på MARK fra en hvilken som helst skærm.
- 2. Vælg **Rediger** for at angive et specifikt navn, symbol, vanddybde eller vandtemperatur, eller for at tilføje en kommentar.

### Sådan opretter du et nyt waypoint:

- 1. Vælg Kort > Navigationskort på skærmen Hjem.
- 2. Ved at trykke på **vippeknappen** bruger du pilen på kortet (**k**) til at vælge den position, du vil gemme som et waypoint.
- 3. Vælg Opret waypoint.

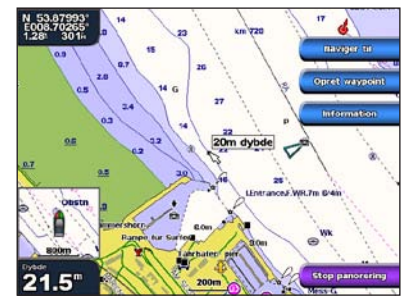

Navigationskort

# Navigation til en destination på kortet

Sådan navigerer du til en destination på kortet:

- 1. Vælg Kort > Navigationskort på skærmen Hjem.
- 2. Ved at trykke på **vippeknappen** bruger du pilen på kortet (**k**) til at vælge det punkt på kortet, som du vil navigere til.
- 3. Vælg Naviger til.
- 4. Vælg Kør til for at navigere direkte til stedet eller vælg Lav rute til for at oprette en specifik rute til stedet.
- 5. Følg den farvede linje på skærmen til destinationen.

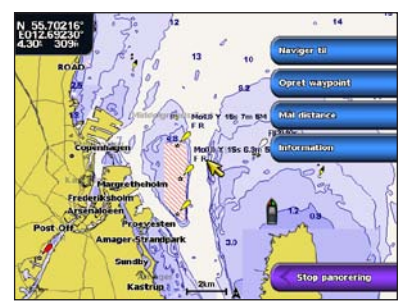

Navigationskort

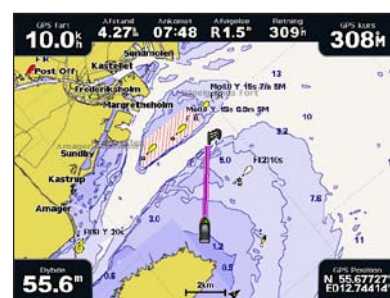

Kør til destination

# Redigering eller sletning af et waypoint

### Sådan redigerer du et waypoint:

- 1. Fra skærmen Hjem skal du vælge Information > Bruger data > Waypoints.
- 2. Vælg det waypoint, som du vil redigere.
- 3. Vælg Gennemse > Rediger.
- 4. Vælg den waypoint-attribut, du vil ændre (Navn, Symbol, Dybde, Vand temp. eller Bemærkning).

### Sådan sletter du et waypoint:

- 1. Fra skærmen Hjem skal du vælge Information > Bruger data > Waypoints.
- 2. Vælg det waypoint, som du vil slette.
- 3. Vælg Gennemse > Slet.

# GPSMAP® 4000-serien

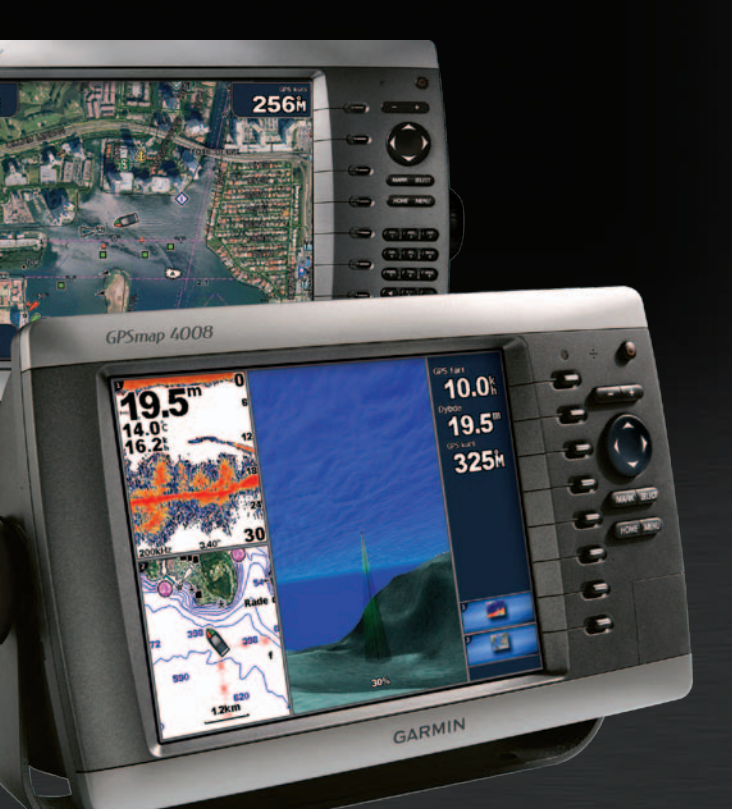

2.5

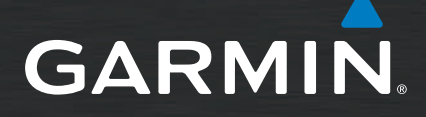

# Sådan tænder og slukker du plotteren

# Brug af MOB-funktionen (Mand over bord)

### Sådan tænder du for plotteren:

- 1. Tryk kort på 🕛 Tænd/sluk-knappen
- 2. Når advarselsskærmen vises, skal du trykke på SELECT.

### Sådan slukker du for plotteren:

- 1. Tryk på 🕛 Tænd/sluk-knappen, og hold den nede.
- 2. Hvis der er tilsluttet én plotter, slukkes enheden. Hvis der er tilsluttet flere plottere, kommer der en meddelelse frem med spørgsmålet: Vil du slukke for hele systemet. Vælg Ja for at slukke for hele netværket, eller vælg Nej for at sætte plotteren i dvaletilstand.

Sådan markerer du og navigerer til en MOB-position (Mand over bord):

1. Tryk på MARK fra en hvilken som helst skærm.

## 2. Vælg Mand over bord.

3. Følg den farvede linje på skærmen til det sted hvor MOB-funktionen blev aktiveret.

### Sådan sletter du en MOB-position:

- 1. Fra skærmen Hjem skal du vælge Information > Bruger data > Waypoints.
- 2. Vælg den MOB-position, du vil slette. MOB-positioner er markeret med symbolet 📉
- 3. Vælg Gennemse > Slet.

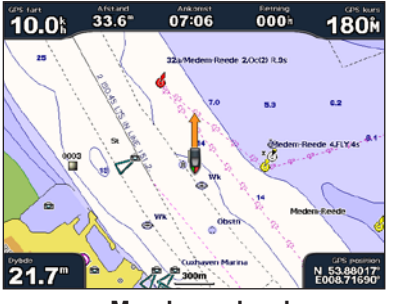

Mand over bord

# Justering af baggrundsbelysning og farvevalg

### Sådan justerer du niveauet for baggrundsbelysningen:

- 1. Mens plotteren er tændt, skal du trykke kortvarigt på 🕛 Tænd/sluk-tasten.
- 2. Vælg Baggrundslys.
- 3. Vælg en mulighed for at justere baggrundsbelysningen:
  - Hvis plotteren automatisk skal justere baggrundslyset til den omgivende belysning. skal du vælge Auto.
  - Hvis du selv vil justere baggrundslyset, skal du vælge Op eller Ned eller bruge vippeknappen.

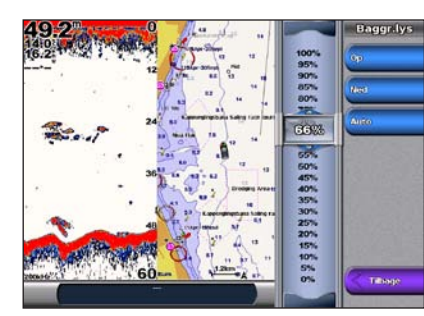

Sådan justerer du farvevalget:

- 1. Tryk kort på 🕛 Tænd/sluk-knappen
- 2. Vælg Farvevalg.
- 3. Vælg Dag farver, Nat farver eller Auto

# Brug af kombinationsskærmbilleder

### Sådan skifter du og får adgang til skærmkombinationer:

- 1. Gennemfør en af følgende handlinger for at adgang til skærmen Rediger kombination:
  - Tryk på MENU på skærmen Kombinationer, og vælg derefter Skift kombination.
- På skærmen Hjem vælger du Kombinationer > Ubrugt kombi side (hvis der er en åben)
- 2. Vælg en mulighed for at tilpasse skærmen Kombinationer. Hvis du har et BlueChart<sup>®</sup> g2 Vision® SD-kort eller en tilslutning til netværksenheder som f.eks. ekkolod og radar, vil der være flere valgmuligheder for kombinationsskærme.
- Vælg Funktioner for at vælge antallet af kombinationsskærme.
- Vælg Layout for at ændre til lodret eller vandret layout.
- Vælg Data felter for at slå datafelter til eller fra.
- Vælg en nummereret valgmulighed, f.eks. 1. Navigationskort eller 2. Ekkolod i nedenstående eksempel, for at vælge den kombinationsskærm, du vil have vist.

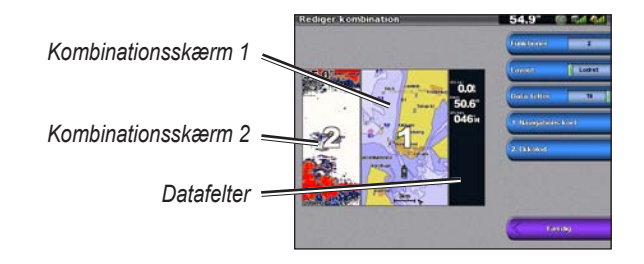

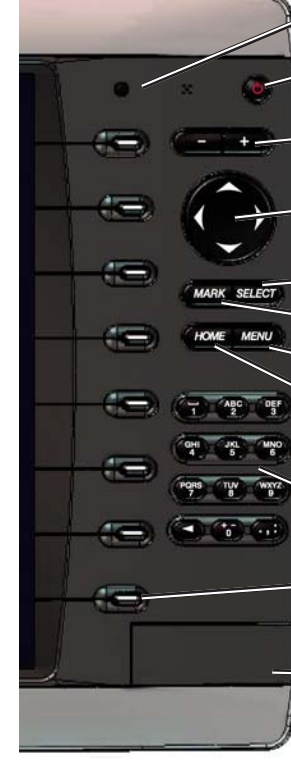

# Tip og genveje

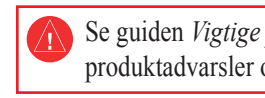

Garmin

# Brug af tastaturet til GPSMAP 4000-serien

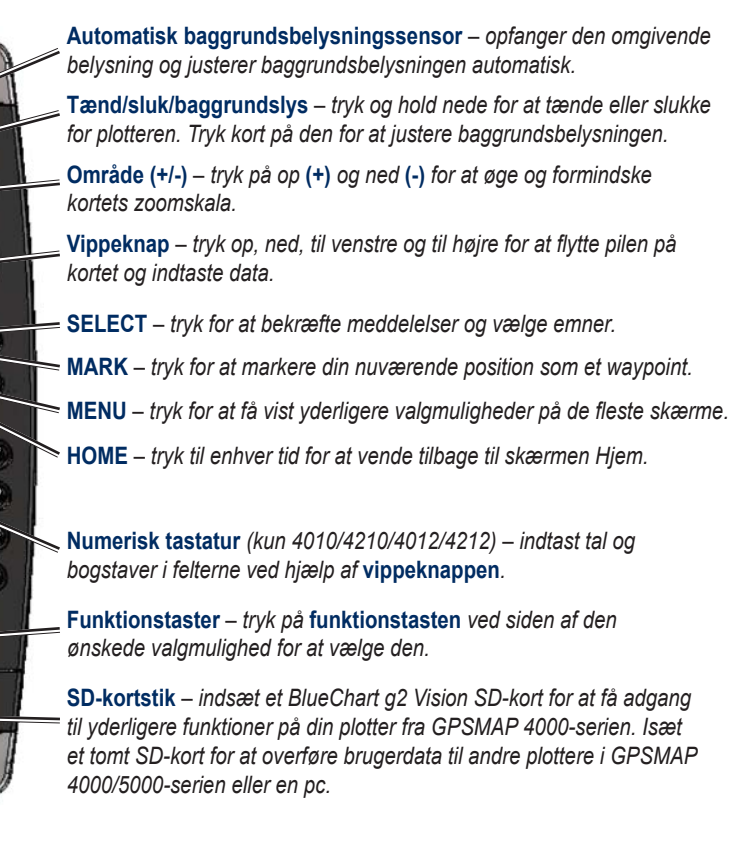

• Tryk på **HOME** i alle skærmbilleder for at vende tilbage til skærmen Hjem.

• Tryk på MENU i alle overordnede skærmbilleder for at få adgang til avancerede indstillinger.

• Tryk kortvarigt på 🕛 Tænd/sluk-knappen for at justere baggrundslys og farvevalg.

Gå ind på www.garmin.com for at få yderligere oplysninger og dokumentation.

Se guiden *Vigtige produkt- og sikkerhedsinformationer* i æsken med produktet for at se produktadvarsler og andre vigtige oplysninger.

Garmin<sup>®</sup>, Gamin-logoet, GPSMAP<sup>®</sup>, BlueChart<sup>®</sup> og g2 Vision<sup>®</sup> er varemærker tilhørende Garmin Ltd. eller dets datterselskaber, registreret i USA og andre lande. Disse varemærker må ikke anvendes uden udtrykkelig tilladelse fra

© 2007–2010 Garmin Ltd. eller dets datterselskaber Delnummer 190-00779-56 Rev C

Trykt i Taiwan